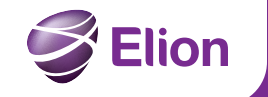

# Juhend interneti ühendamiseks

Ruuter Thomson TG789vn

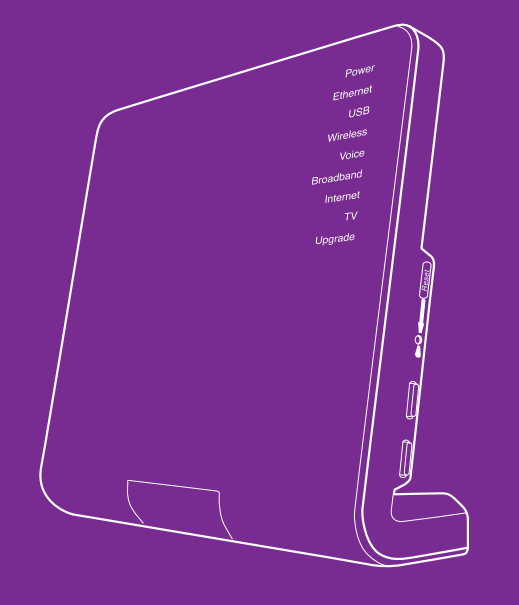

# Oluline teave: loe enne ruuteri ühendamist!

Ruuter on sinu uks maailma – siit saavad alguse kõik Elioni teenused nagu kiire internet, televisioon ja telefon, edaspidi ka turvateenused, kodu jälgimine ja palju muud.

## Vali ruuterile asukoht

- Paiguta ruuter oma ruumides võimalikult kesksele kohale siis levib wifi kõige ühtlasemalt.
- Aseta ruuter elektritoite ja seina võrgupesade lähedale, vaiadusel kasuta pikendusiuhtmeid.
- Arvesta komplektis olevate juhtmete pikkusega nt võrgukaablite pikkus on 2 meetrit.
- Arvesta ka ruuteri külge ühendatavate seadmete asukohaga.
- Paiguta ruuter nii, et näeksid indikaatorlampe esipaneelil, mis abistavad sind võimalike probleemide lahendamisel.
- Jäta ruuteri ümber vaba ruumi, et vältida ülekuumenemist.
- Hoia ruuterit otsese päikesevalguse eest.

# Komplekt sisaldab

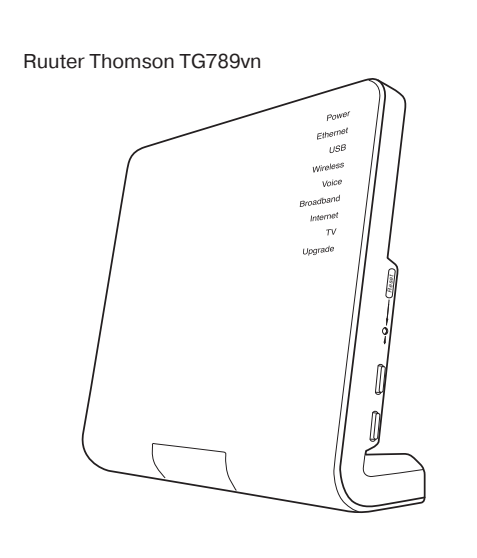

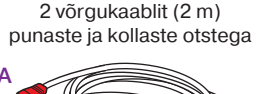

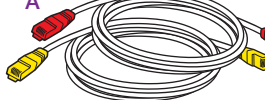

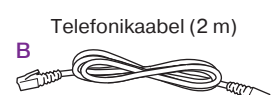

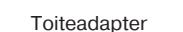

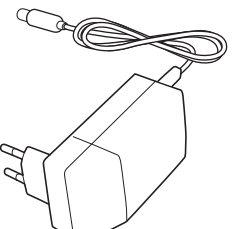

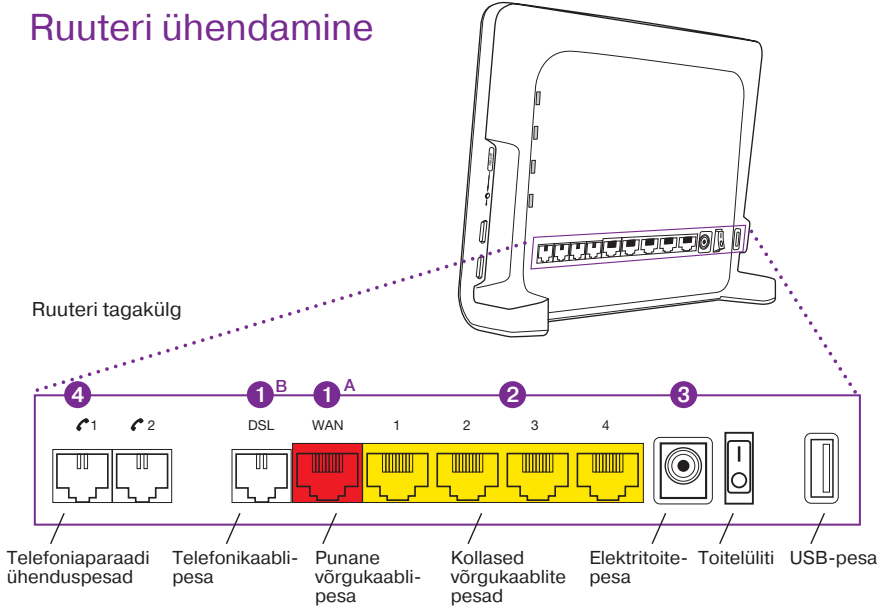

# 1 Võrgukaabli ühendamine

WAN-pesasse.

# Variant B: Internetiühendus telefonikaabli kaudu

DSL-pesasse.

Kui sa ei tea, mis tüüpi internetiühendus sinu kodus on, palun võta ühendust Elioniga telefonil 606 9922.

# 2 Arvuti ühendamine

Ühenda kollase otsaga võrgukaabli üks ots ruuteri kollasesse pesasse ja teine ots arvuti võrgupesasse. Ruuteri kollaseid pesasid kasuta ka digiboksi ja teiste lisaseadmete ühendamiseks. Kui soovid arvuti ühendada wifi-võrguga, siis järgi juhendi samme 5 ja 6.

# **3** Toite ühendamine

**4** Telefoni ühendamine Kui kasutad Elioni telefoniteenust, siis oma lauatelefoni ühendamiseks kinnita telefonikaabli üks ots telefoni külge ja teine ruuteri vasakul äärel asuvasse pesasse nr 1.

## Variant A: Internetiühendus võrgukaabli kaudu

Ühenda punase otsaga võrgukaabli üks ots seinapesasse ja teine ots ruuteri punasesse

Ühenda telefonikaabli üks ots seinapesasse ja teine ots ruuteri telefonikaabli

Ühenda toiteadapter ruuteriga, seejärel vooluvõrku ning lülita ruuter sisse.

# Ruuteri ühenduste üldskeem

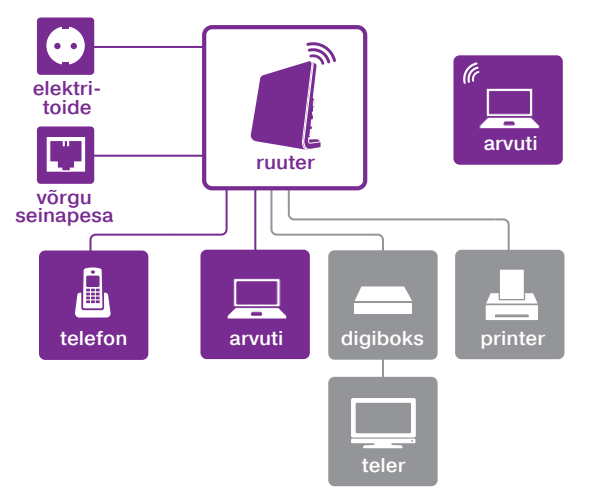

# Wifi aktiveerimine ja kasutamine

# **5** Wifi aktiveerimine

Kui oled ruuteriga ühendanud kõik vaialikud seadmed, ruuteri sisse lülitanud ja soovid ühendada arvuti wifi-võrguga, pead wifi aktiveerima. Selleks vajuta ja hoia u 5 sekundi jooksul all ruuteri küljel olevat kõige alumist nuppu. Kui esipaneelil süttib indikaatorlamp Wireless. on wifi sisselülitatud.

# 6 Wifi kasutamine

- Leia ruuteri tagapaneelil olevalt kleebiselt võrgunimi (*Network Name*) ja salasõna (Wireless Kev).
- Otsi oma arvutis internetivõrk, mille nimi koosneb sõnast Thomson ja kuuest (6) sümbolist, näiteks "Thomson2728DA".
- Vali sama nimega internetivõrk, mille leidsid oma ruuterilt ja sisesta salasõna.

# Nüüd võid hakata internetti kasutama!

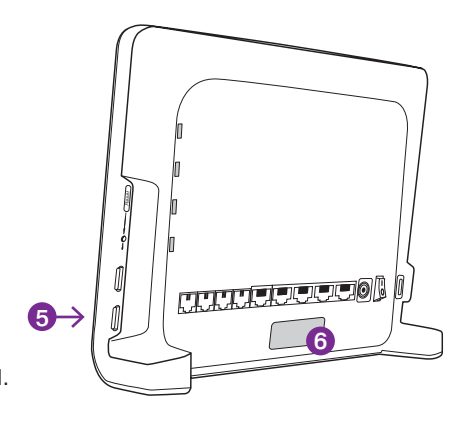

# Lisainfo ia abi

Kui unustasid ruuteri kasutajatunnuse ja/või parooli või ei õnnestu mingil põhjusel ruuteriga ühendust luua, võib olla abi ruuteri algseadistuste taastamisest.

# Aloseadistuste taastamiseks toimi nii:

- 1. Veendu, et ruuter on vooluvõrku ühendatud ja sisse lülitatud.
- 2. Vaiuta terava plijatsiotsa või näiteks sirgeks keeratud kiriaklambriga ruuteri küljel olevat nuppu **RESET** ja hoia seda all u 10 sekundit, kuni indikaatorlambis *Power* süttib punane tuli.
- 3. Seeiärel vabasta **RESET**-nupp ruuter alustab algseadistuste taastamist.

# Ruuteri seadistuste muutmine

Seadistuste muutmiseks ava oma arvutis internetibrauser ja mine veebilehele http://seade või http://192.168.1.254

Juurdepääsuks vajalik kasutajatunnus on "Administrator" ning salasõna leiad ruuteri tagapaneelil olevalt kleebiselt (Access Key).

Täpsemad juhised ruuteri seadistuste muutmiseks leiad internetiaadressil www.elion.ee/abi.

# TÄHELEPANU!

Äikese korral lülita ruuter välja ning eemalda vooluvõrgust, ühenda lahti võrgukaablid ja telefonikaabel!

### Esipaneeli indikaatorlampide selgitused

Tähendus

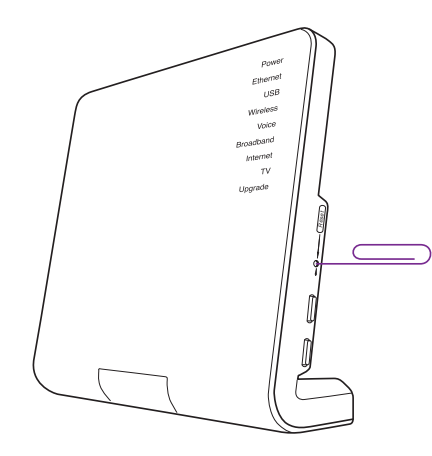

Power Roheline Ruuter on sisse lülitatud, normaalrežiim. Ruuteri sisselülitamise järgsed enesetestid ebaõnnestusid. Viitab seadme rikkele. Punane Tarkvara uuendamise järgne restart. Sel ajal ruuterit mitte välja lülitada. Vilkuv oranž Ethernet Roheline Ühendus kohtvõrgu seadmega olemas. Vilkuv roheline Ühendus kohtvõrgu seadmega olemas, toimub andmevahetus. USB Ühendus USB-seadmega olemas Roheline Wifi sisselülitatud, kasutatakse WPA(2) krüpteerimist. Vilkumine viitab andmevahetusele. Wireless Wifi sisselülitatud, kasutatakse WEP krüpteerimist. Vilkumine viitab andmevahetusele. Oranž Punane Wifi sisselülitatud, krüpteerimata, Vilkumine viitab andmevahetusele. \_\_\_\_\_ Voice Internetitelefoniteenus aktiivne. Vilkumine viitab andmevahetusele. Roheline Broadband Boheline Internetiühendus on aktiivne. Vilkuv roheline Toimub ühenduse parameetrite kokkuleppimine Elioni keskseadmega. Vilkumine viitab andmevahetusele. \_\_\_\_\_ Internet Roheline Internetiühendus aktiivne. Vilkumine viitab andmevahetusele. Punane Probleem internetiühenduse loomisel. Ei ole kasutusel. TV \_\_\_\_\_ Upgrade Sinine Toimub tarkvara uuendamine.

### Lisainfo ja tagasiside

Abi saamiseks ja tagasiside jagamiseks võid alati meie poole pöörduda.

Vali endale mugavaim viis:

- Kodulehelt www.elion.ee/abi leiad lähemat teavet kõigi Elioni teenuste kohta.
- Telefonil 606 9922 saad abi tehnilistes küsimustes.
- Tehnilise abi telefonil saad tellida ka põhjalikuma tehnilise nõustamise, mis on tasuline.

Vaata Elioni teenuste kasutamist tutvustavaid videoid nutiTV-s või internetilehel www.elion.ee.

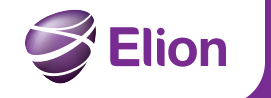

# Инструкция по подключению к Интернету

Роутер Thomson TG789vn

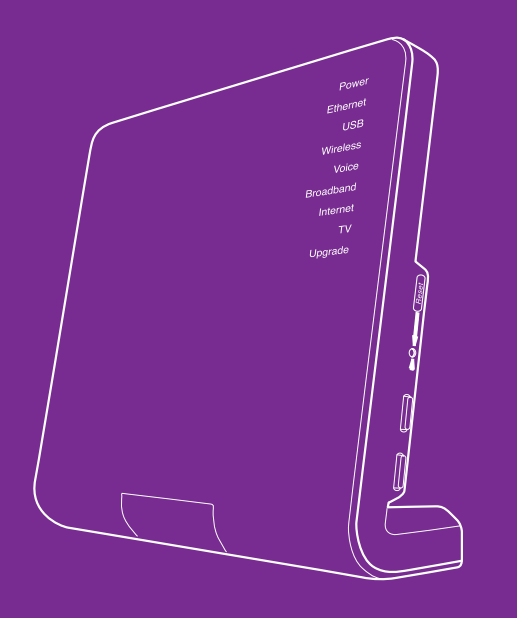

# Важная информация: ознакомьтесь до подключения роутера!

Роутер – Ваше окно в мир. Здесь берут начало все услуги Elion, такие как высокоскоростный Интернет, телевидение и телефон, а также охранные услуги. мониторинг и многое другое.

## Выберите место для роутера

- По возможности установите роутер в центре Вашего помещения для максимально равномерного распространения wifi.
- Установите роутер рядом с электрической розеткой и настенными розетками, в случае необходимости воспользуйтесь удлинителем.
- Учитывайте длину проводов в комплекте например, длина сетевых кабелей 2 метра.
- Учитывайте также расположение подключаемого к роутеру оборудования.
- Установите роутер так, чтобы были видны индикаторы на передней панели, которые помогут Вам в случае возникновения проблем.
- Во избежание перегрева оставьте вокруг роутера свободное пространство.
- Берегите роутер от воздействия прямых солнечных лучей.

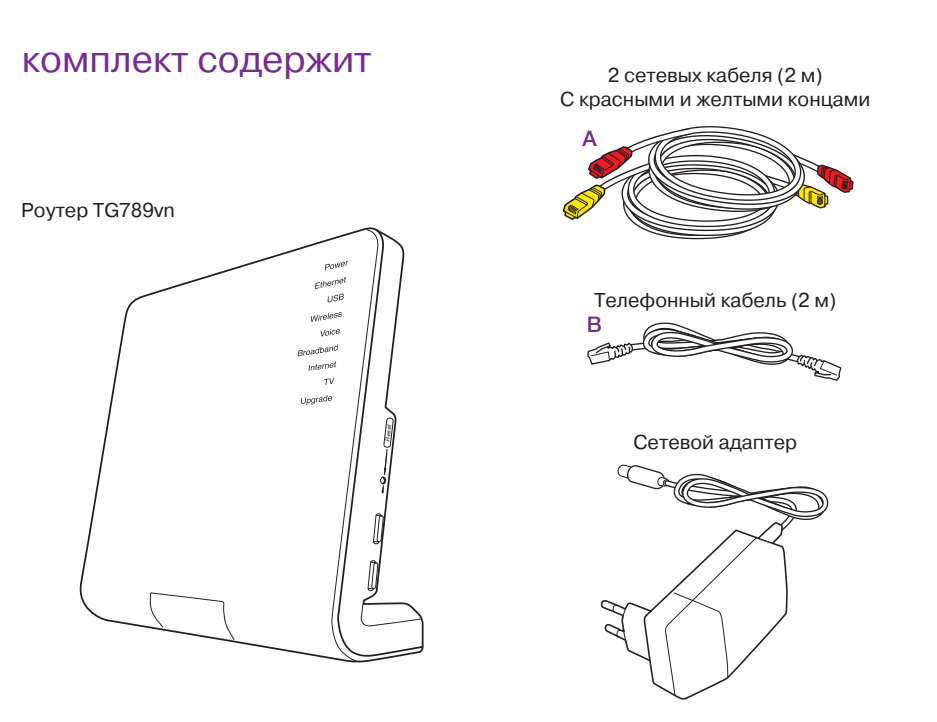

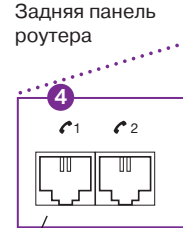

# Подключение сетевого кабеля

Если Вы не знаете, как какого типа подключение к Интернету у Вас дома. свяжитесь, пожалуйста, с Elion по телефону 606 9922.

# 2 Подключение компьютера

Подключение питания

4 Подключение телефона Если Вы пользуетесь телефонной услугой Elion, то для подключения Вашего настольного телефона подключите один конец телефонного кабеля к телефону, а второй включите в разъем №1 в левой части задней панели роутера.

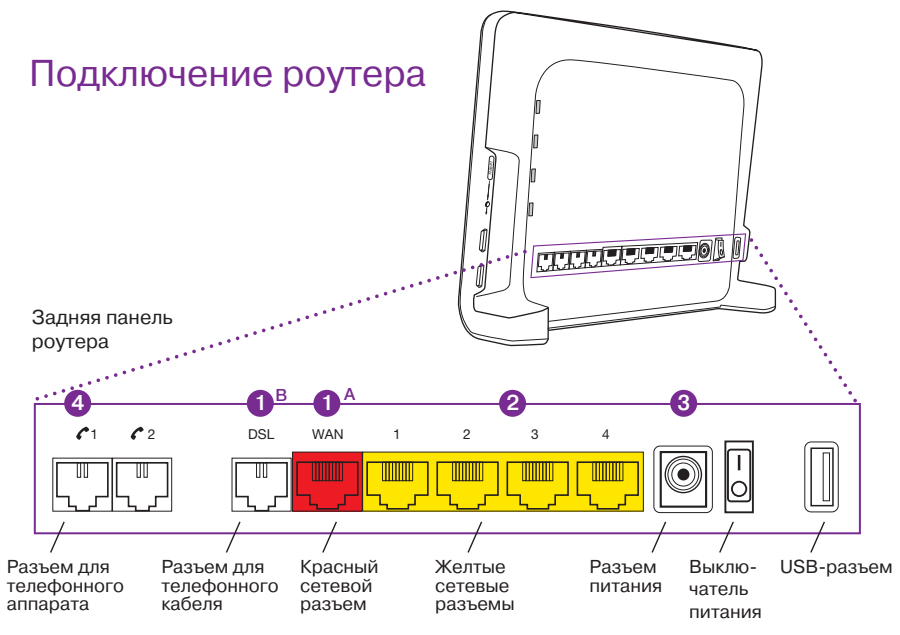

## Вариант А: подключение к Интернету через сетевой кабель

Возьмите сетевой кабель с красными концами. Один конец включите в розетку на стене, другой – в красный разъем WAN роутера.

# Вариант В: подключение к Интернету через телефонный кабель

Включите один конец телефонного кабеля в розетку на стене, другой в предназначенный для телефонного кабеля разъем DSL povrepa.

Возьмите сетевой кабель с желтыми концами. Один конец включите в желтый разъем роутера, а другой в сетевой разъем компьютера. Используйте желтые разъемы роутера для подключения дигибокса и другого дополнительного оборудования. Если Вы хотите подключить компьютер к сети wifi, следуйте 5 и 6 пунктам инструкции.

Подключите сетевой адаптер к роутеру, потом включите его в сеть и включите роутер.

Общая схема подключения роутера

 $\odot$ 

Электро-питание

Настенная

сетевая розетка

# Активирование и использование wifi

# 5 Активирование wifi

Если Вы подключили к роутеру все необходимое оборудование, включили роутер и желаете подключить компьютер к сети wifi, следует ее активировать. Для активации wifi нажмите нижнюю кнопку сбоку роутера, и  $5 \rightarrow$ удерживайте ее нажатой примерно 5 сек. Когда индикатор *Wireless* на передней панели загорится, wifi активирована.

# **6** Использование wifi

- Найдите на задней панели роутера наклейку с названием сети (Network Name) и паролем (*Wireless Key*).
- Найдите в Вашем компьютере сеть, название которой состоит из слова Thomson и шести (6) символов, например "Thomson2728DA".
- Выберите сеть с названием, которое нашли на роутере, и введите пароль.

Теперь Вы можете пользоваться Интернетом!

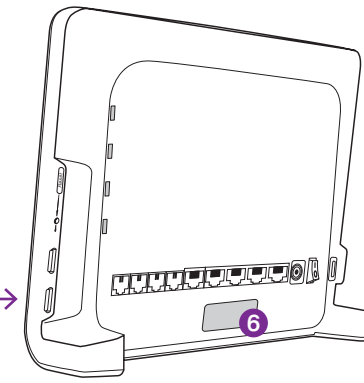

# Дополнительная информация и помощь

Если Вы забыли необходимое для доступа к роутеру имя пользователя и/или пароль. или по какой-либо иной причине Вам не удается установить соединение с роутером, Вам может помочь восстановление первоначальных настроек.

# Для восстановления первоначальных настроек действуйте следующим образом:

- 1. Убедитесь, что роутер подключен к электросети и включен.
- 2. Нажмите, например выпрямленной скрепкой или кончиком карандаша, кнопку **RESET** сбоку роутера и удерживайте ее до тех пор, пока индикатор *Power* не загорится красным (примерно в течение 10 секунд).
- Затем отпустите кнопку RESET роутер начнет восстановление первоначальных настоек.

## Изменение настроек роутера

Для изменения настроек откройте в Вашем компьютере интернет-браузер и зайдите на страницу http://seade или http://192.168.1.254

Необходимое для доступа имя пользователя – Administrator; пароль (Access Key) Вы найдете на наклейке, расположенной на задней панели роутера.

Более подробную информацию об изменении настроек роутера Вы найдете на сайте Elion http://www.elion.ee/abi

# ВНИМАНИЕ!

В случае грозы выключите роутер, отключите от электросети. отключите сетевые кабели и телефонный кабель!

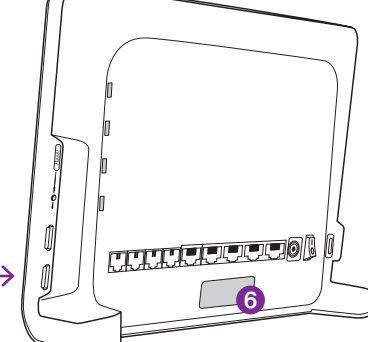

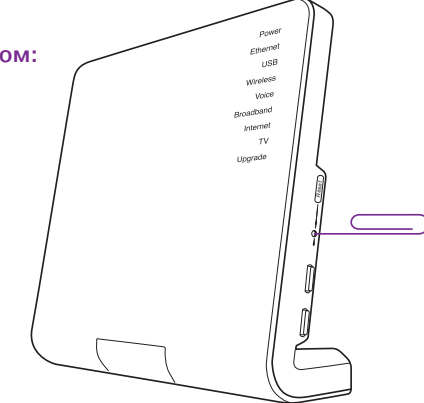

## Индикаторы на передней панели

| Наименование | Состояние          | Значение                                                              |
|--------------|--------------------|-----------------------------------------------------------------------|
| Power        | Зеленый            | Роутер включен, нормальный режим.                                     |
|              | Красный            | При включении роутера самотестирование не прошло.                     |
|              |                    | Свидетельствует о неисправности устройства.                           |
|              | Мигающий оранжевый | Restart после обновления программного обеспечения.                    |
|              |                    | В это время роутер выключать нельзя.                                  |
| Ethernet     | Зеленый            | Соединение с устройствами локальной сети состоялось.                  |
|              | Мигающий зеленый   | Соединение с устройствами локальной сети состоялось.                  |
|              |                    | Происходит обмен данными.                                             |
| USB          | Зеленый            | Соединение с USB-устройством состоялось.                              |
| Wireless     | Зеленый            | WiFi включена, используется протокол безопасности WPA(2).             |
|              |                    | Мигание свидетельствует об обмене данными.                            |
|              | Оранжевый          | Wifi включена, используется протокол безопасности WEP.                |
|              |                    | Мигание свидетельствует об обмене данными.                            |
|              | Красный            | Wifi включена без протокола безопасности.                             |
|              |                    | Мигание свидетельствует об обмене данными.                            |
| Voice        | Зеленый            | Услуга телефонной связи через Интернет активна.                       |
|              |                    | Мигание свидетельствует об обмене данными.                            |
| Broadband    | Зеленый            | Интернет-подключение активно.                                         |
|              | Мигающий зеленый   | Происходит согласование параметров с центральным оборудованием Elion. |
|              |                    | Мигание свидетельствует об обмене данными.                            |
| Internet     | Зеленый            | Интернет-подключение активно.                                         |
|              |                    | Мигание свидетельствует об обмене данными.                            |
|              | Красный            | Проблема с доступом в Интернет.                                       |
| TV           |                    | Не используется.                                                      |
| Upgrade      | Sinine             | Идет обновление программного обеспечения.                             |
|              |                    |                                                                       |

## Дополнительная информация и обратная связь

Вы всегда можете обратиться к нам за помощью или предоставить нам обратную связь.

Выберите наиболее удобный для Вас способ:

- На Интернете на www.elion.ee/abi Вы найдете подробную информацию обо всех услугах Elion.
- По телефону 606 9922 Вы можете обратиться за помощью по техническим
- По телефону службы техподдержки Вы можете заказать и более подробную. платную, консультацию по техническим вопросам.

Ознакомьтесь с видеоматериалами, которые рассказывают, как пользоваться услугами Elion, в смартТВ или на www.elion.ee.